## Kyushu University Interactive Fact Book User Guide

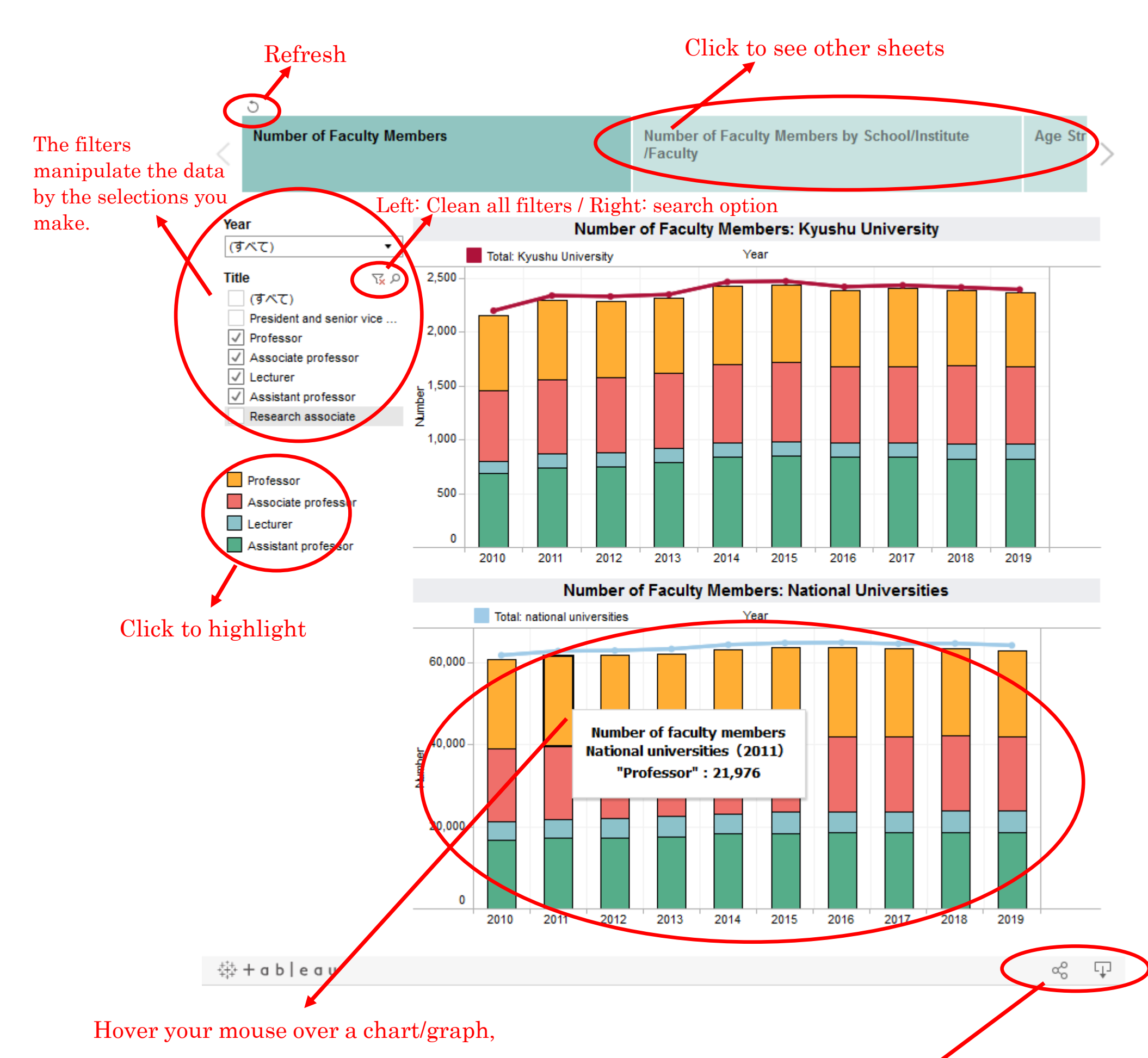

## the detailed information will pop up

From left to right:

- Download function: as a pdf or image
- Share function: by sending the link or embedding the JavaScript code into your website

## If you need help, please email us at <u>kikir@jimu.kyushu-u.ac.jp</u>